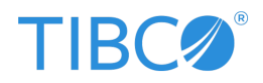

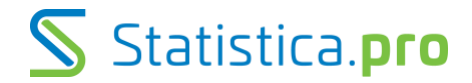

## Registrace na Support portál Tibco Software

1. Na adrese https://support.tibco.com klikněte v pravém horním rohu na Register

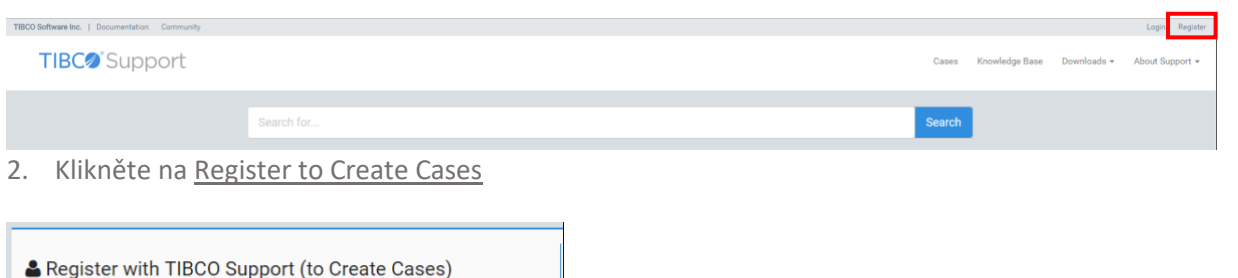

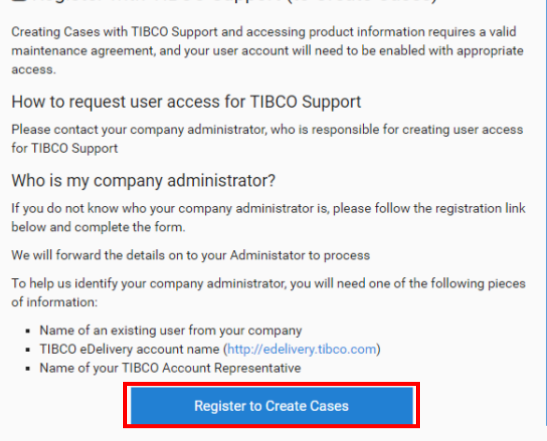

- 3. Vyplňte celý formulář
- 4. Vlevo dole vyberte možnost Licensed Usage
- 5. Vpravo dole vyberte produkt Tibco Statistica
- 6. Klikněte na Submit

0

0

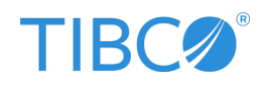

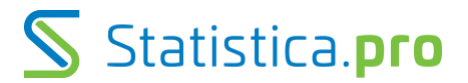

## 👗 Company Info

| Company Name                                                               | Company Address    |                                                                                                    |
|----------------------------------------------------------------------------|--------------------|----------------------------------------------------------------------------------------------------|
| End User Name (*For Distributors only)                                     |                    |                                                                                                    |
| Company Administrator's Name (optional)                                    |                    | Company Administrator's Email (optional)                                                                       |
| dentifying Your Account                                                    |                    |                                                                                                    |
| Name of an existing Support User (optional)                                |                    | Download Account Name (optional)                                                                               |
| Name of your TIBCO Account Representative (optional)                       |                    |                                                                                                    |
| Are you evaluating TIBCO products, or has your company licensed TIBCO proc | lucts or services? | Which TIBCO products are you using?                                                                            |
| Evaluating<br>Licensed Usage                                               |                    | TIBCO Nimbus TIBCO Spotfice TIBCO Statistica TIBCO Statistica TIBCO Strambase Other TIBCO products or services |
|                                                                            | Submit             |                                                                                                    |

7. Zobrazí se dialog:

Thank you for contacting support Your case reference number is 01522439

## Back

8. Obdržíte email s výzvou k aktivaci účtu na Tibco Support Portal Klikněte na <u>Activate your TIBCO Account</u>

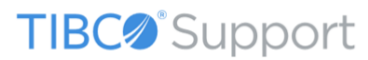

Your TIBCO Account is ready for the new TIBCO Support Portal. Please click on the link below to activate your account and set your password.

Activate your TIBCO Account

- 9. Po úspěšné aktivaci obdržíte email
- 10. Klikněte na Sign in to TIBCO support

Congratulations, your TIBCO Account has been activated!

Now you can start using your TIBCO Account to access the TIBCO Support site.

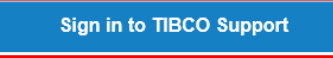

11. Na adrese https://support.tibco.com klikněte v pravém horním rohu na Login

| - 11 | IBCO Software Inc.   Documentation Community |            |                |             | Login e      | gister |
|------|----------------------------------------------|------------|----------------|-------------|--------------|--------|
|      | TIBC@ <sup>®</sup> Support                   | Cases      | Knowledge Base | Downloads 👻 | About Suppor | rt +   |
|      |                                              | Search for |                |             |              |        |

0

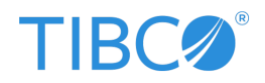

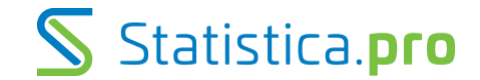

- 12. Postupujte dle dalších instrukcí na webu
- 13. Následně Vám dorazí potvrzovací email o úspěšné registraci na Tibco Support Portále

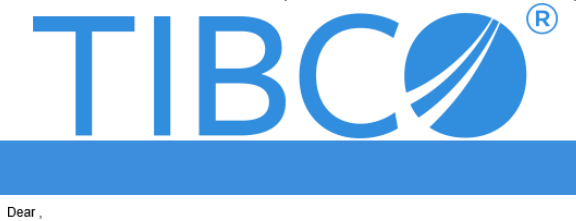

You access has been enabled for TIBCO Support Portal.

## Regards TIBCO Support.

----- Access to eDelivery.tibco.com -----

In order to download TIBCO products from TIBCO eDelivery Site, you will need to create a TIBCO account. The TIBCO eDelivery account is separate from the TIBCO Support Portal account and each have to be enabled separately.

For access, please contact your TIBCO admin within your enterprise or email <u>downloadadmin@tibco.com</u>, listing your Company Name as it appears on TIBCO Support Portal account.

(login to support.tibco.com -> your Name -> My Profile -> Company Name)

0